# ADDING TRANSFER COURSE(S) IN SHATATR

# TABLE OF CONTENTS

| Revision History                                                        | 2 |
|-------------------------------------------------------------------------|---|
| Introduction and Purpose                                                | 2 |
| Related Policies, Regulations, Guiding Principles, and Common Practices | 2 |
| Impacted Departments, Units, Programs, and Centers                      | 2 |
| Before You Begin                                                        | 2 |
| Forms                                                                   | 2 |
| Adding Transfer Course(s) in Articulation                               | 3 |
| Reviewing Current Articulation                                          | 3 |
| Steps                                                                   | 3 |
| Adding Course to Course Articulation                                    | 3 |
| Steps                                                                   | 3 |
| Adding Series Articulation                                              | 4 |
| Series Example                                                          | 4 |
| Steps                                                                   | 6 |
|                                                                         |   |

# **REVISION HISTORY**

| Version | Date     | Name            | Description |
|---------|----------|-----------------|-------------|
| 1.0     | 10/03/16 | Karla Contreras | First Draft |
| 1.1     | 6/08/17  | Karla Contreras | Updates     |

## INTRODUCTION AND PURPOSE

Designated Academic staff in the College Office will have the capability of adding course and course equivalency in Banner for CSU's, International, and Out of State four year Institutions. The course equivalency will apply for all future students transferring the same course from that same institution. *Follow the steps outline in this procedure only if you are approved to make such articulation decisions.* 

# RELATED POLICIES, REGULATIONS, GUIDING PRINCIPLES, AND COMMON PRACTICES

- Although UC does not have preapproved formal agreements on transferable coursework outside of the California community college system, general units or credits from a regionally accredited college or university are transferable if a course is comparable to one offered at a UC campus. If a course in not equivalent to a particular UC course, it must be appropriate for a UC degree in terms of its purpose, scope and depth.
- 2. However, some courses are not transferable to UC. The following types of courses, for example, will not garner transfer credit:
  - I. Remedial English (composition courses below the first-term college level)
  - II. Mathematics below college algebra (any courses for which intermediate algebra is not a prerequisite)
  - III. Instructional/technical how-to courses, such as how to use computer software (e.g., Word, Excel, PowerPoint)
- 3. More information regarding non California Community College transfer credits can be found at the following website: <u>http://admission.universityofcalifornia.edu/counselors/transfer/advising/transferring-credits/</u>

# IMPACTED DEPARTMENTS, UNITS, PROGRAMS, AND CENTERS

- 1. Admissions
- 2. Registrar
- 3. Financial Aid
- 4. College Office

## **BEFORE YOU BEGIN**

If this is the first time you are reviewing this procedure, open Banner Training (bannertestxe.ucr.edu) to follow along.

## FORMS

The forms listed below are covered in this training.

| Form    | Form Name                    | Description                                          |
|---------|------------------------------|------------------------------------------------------|
| SHATATR | Transfer Course Articulation | Transfer course and equivalent SLCC course displayed |

**SOISBGI** Source/Background Institution Query-Only Institution search

## ADDING TRANSFER COURSE(S) IN ARTICULATION

In order to protect the integrity of our articulation agreements, no course(s) should be added that have not been approved by the appropriate channels.

*Note:* You will need the course number/title and units (quarter or semesters) along with appropriate equivalency in order to complete the process outlined below.

## **REVIEWING CURRENT ARTICULATION**

Follow the steps below to review existing articulation **<u>before</u>** entering or creating a duplicate record.

#### STEPS

- 1. Go to SHATATR
- 2. Select drop down next to Institution block
- 3. Select Source Background Form (SOISBGI)
- 4. Select **College** in Source or Background Institution column
  - a. Enter %College Name% under the name column; F8
  - b. Name and City fields are case sensitive
- 5. Double click correct **Code** for the institution (this will take you to the previous screen)
- 6. Leave **Program** and **Default Institution** blank
- 7. Next Block
- 8. Select Enter Query
- 9. Enter **Subject** and **Course**
- 10. Select Execute Query (review results)
  - a. If course is part of a group proceed to **Adding Series Articulation**
- 11. Rollback
- 12. Proceed to appropriate section
  - i. If articulation is current, then no further action is needed. If update is needed, follow the steps below.

## ADDING COURSE TO COURSE ARTICULATION

If one course articulates to one UCR course or an existing record must be updated, follow the steps below.

#### STEPS

- 1. Next Block (in SHATATR)
- 2. Select Record, Insert
  - a. If updating existing articulation, go to **Record: Duplicate** (this will bring over course information from the previous record you were reviewing)
- 3. In Transferring Course block, enter/update the following fields:
  - a. Subject
  - b. Course
  - c. Title

- d. **Term** (approved as of YYYYTT)
- e. Equivalent Exist: Yes
- f. Level: U
- g. Status: A
- a. **Minimum Grade:** D- (some courses require a passing grade of B or C have UCR catalog available, UC courses will have minimum grade of F)
- h. Credits High (unit awarded at CSU or OOS institution; usually semester units)
- i. Converted: Credit High will convert to Quarter units (1.5 x semester units UC's change back to appropriate units)
- j. Save
- 4. In Equivalent Course block, enter the Subject and Course fields (UCR's equivalent course)
- 5. Check that the Credits Used number matches Credits High "Converted"
  - a. If the numbers do not match, change the **Credits Used** number so it reflects the same units
- 6. Save

## ADDING SERIES ARTICULATION

If one course articulates to multiple UCR courses, or two or more courses articulate to one or more UCR course(s) a group must be assigned. In order to enter articulation for courses that are part of a "series" or group you must first identify which course is the primary.

#### SERIES EXAMPLE

If series already exists in Banner the Group field will have group number. Example: BIOSCIE 106 at UC Irvine (004859)

- 1. Next Block
- 2. Select Enter Query
- 3. Enter BIOSCIE in Subject, 106 in Course (record shows that course is part of Group 03 in green)
- 4. Select Execute Query
- 5. Select Enter Query
- 6. Enter "03" in Group
- 7. Select Execute Query
- 8. You can scroll through the courses that are tied to the **03** Group
  - a. BIOSCIE 106 (Primary in green)
  - b. BIOSCIE 115L

Transfer Course Articulation SHATATR 8.6.2.1 (PPRDXE) Default Institution: • Institution: Uc Irvine Program: 004869 Details Transferring Course Description Attributes Equivalent Minimum Transferred Credits Protect Group Primary Subject Course Title Term Exists Level Status Grade High from Import Low --32 BIOSCIE 106 ECOLOGY AND EVOLUTION 200730 Yes U 000 3.000 A F 1 Transfer Catalog: Converted: 000 Equivalent Course Left Credits Right And Or Parenthe sis Subject Course Title Catalog Low Catalog High Used Parenthesis INTRODUCTORY EVOLUTION ( 810 0060 000 4.000 4,500

Articulation reads: BIOSCIE106 + BIOSCIE115L = BIOL 6C

Note that only the **Primary** course will have Equivalency Course information (in **purple**). In this example BIOSCIE 106 has the Group number and Primary Indicator selected.

| Transfer Course Articulation SHATATR 8.6.2.1 (PPRDXE) |      |       |                   |             |                 |         |                      |           |                       |                            |                               |
|-------------------------------------------------------|------|-------|-------------------|-------------|-----------------|---------|----------------------|-----------|-----------------------|----------------------------|-------------------------------|
| Transferring Course Details Description Attributes    |      |       |                   |             |                 |         |                      |           |                       |                            |                               |
| Group                                                 | Prin | nary  | Subject (         | Course      | Title           | Term    | Equivalent<br>Exists | Level Sta | Minimum<br>atus Grade | Transferred Cre<br>Low Hig | dits Protect<br>h from Import |
| 03                                                    |      | )     | BIOSCIE           | 115L EVOLU  | TION LABORATORY | 200730  | Not Reviewed         | UA        | F                     | .000                       | .000                          |
|                                                       |      |       |                   |             | Transfer C      | atalog: |                      |           | Converted:            | .000                       | .000                          |
| Equivalent Course                                     |      |       |                   |             |                 |         |                      |           |                       |                            |                               |
|                                                       | And  | Or    | Left<br>Parenthes | ils Subject | Course          | Title   | Cata                 | log Low   | Catalog High          | Credits<br>Used F          | Right<br>Parenthesis          |
|                                                       | 0000 | 0 0 0 |                   |             |                 |         |                      |           |                       |                            |                               |

In this example BIOSCIE 115L has the Group number but is not the Primary, so no Equivalency Course information (in **purple**) is listed.

Note that if you are "updating" a Group you can use the duplicate option when inserting the record. If a "new" sequence must be entered; scroll through **all** the records with groups to see what the next group number is.

#### Once this analysis is complete and you are ready to enter a "series" or group, follow the steps below.

### STEPS

- 1. Go to SHATATR, Next Block
- 2. Select Record
- 3. Select Insert
  - a. If updating existing articulation, go to **Record: Duplicate** (this will bring over course information from the previous record you were reviewing)
- 4. In Transferring Course block, enter/update the following fields:
  - a. Group (noted group number, or next in sequence for new group)
  - b. Select Primary (if it is the primary course in the series)
  - c. Subject
  - d. Course
  - e. Title
  - f. **Term** (approved as of YYYYTT)
  - g. Equivalent Exist: Yes
  - h. Level: U
  - i. Status: A
  - j. **Minimum Grade:** D- (some courses require a passing grade of B or C have UCR catalog available, UC courses will have minimum grade of F)
  - k. Credits High (unit awarded at CSU or OOS institution; usually semester units)
  - I. Converted: Credit High will convert to Quarter units (1.5 x semester units UC's change back to appropriate units)
  - m. Save
- 5. In Equivalent Course block, enter the Subject and Course fields (UCR's equivalent course)
  - a. You may enter more than one course in this block
  - b. Use the "And" / "Or" as appropriate
  - c. Remember that only the **Primary** will have information in this block